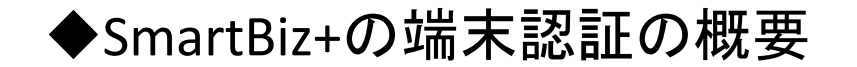

## ①管理者が予め許可する端末を 管理画面に登録

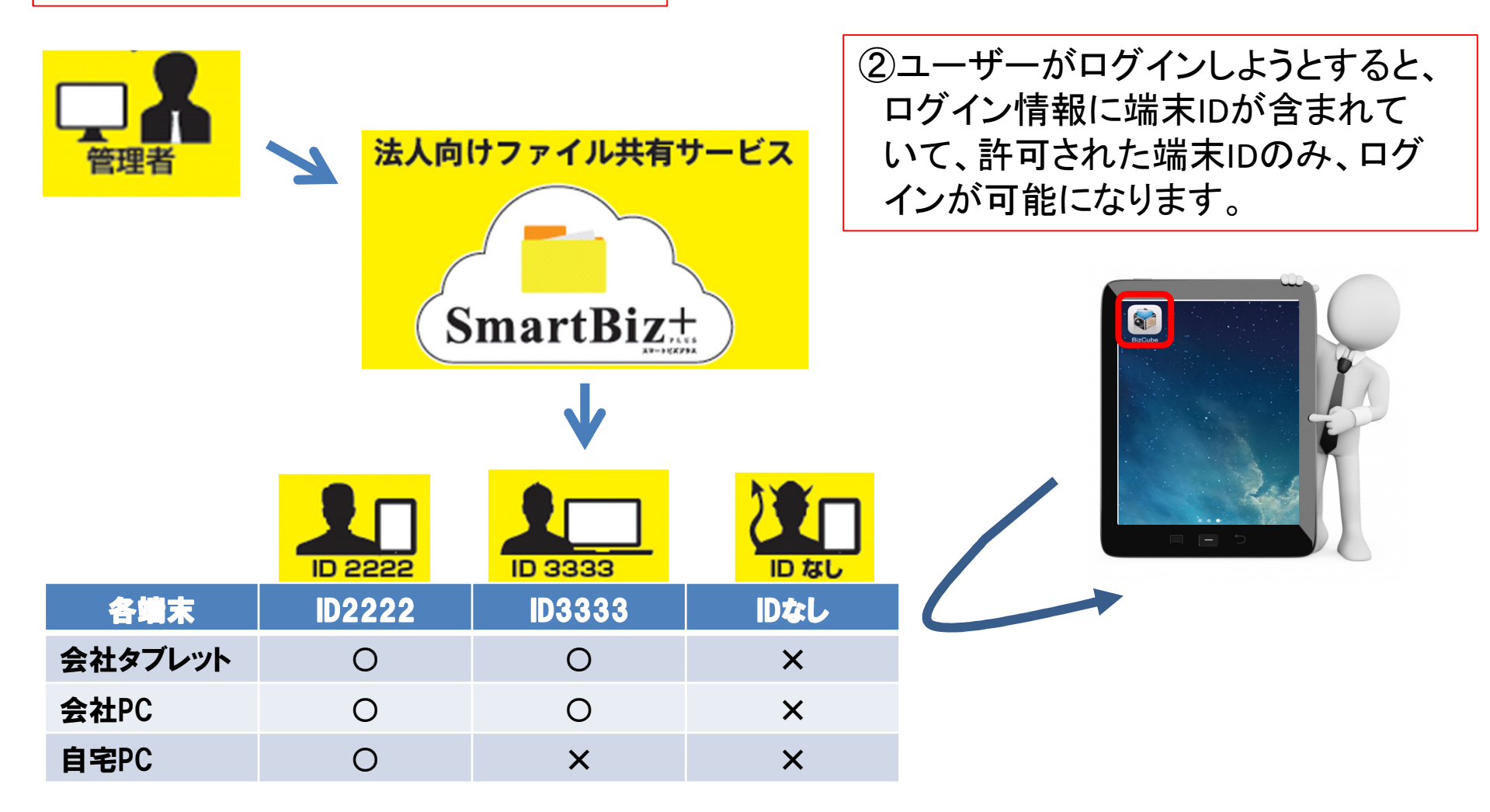

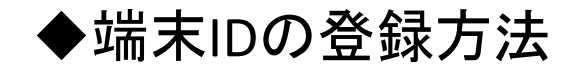

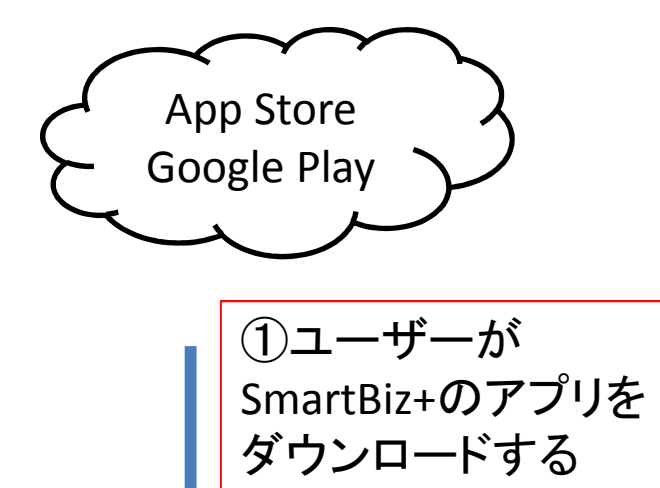

②アプリを開き、デバイスID(端末ID)を生成。 保存ボタンを押すとクリップボードにピー されます。

| 🎧 デバイスIDを生成してください。 | Ε                         | <<br> |
|--------------------|---------------------------|-------|
| dc059703432        | 7df3c38f3d0cc8fed317deefc |       |
|                    | デバイスID生成                  |       |
|                    | 保存 閉じる                    | ///   |

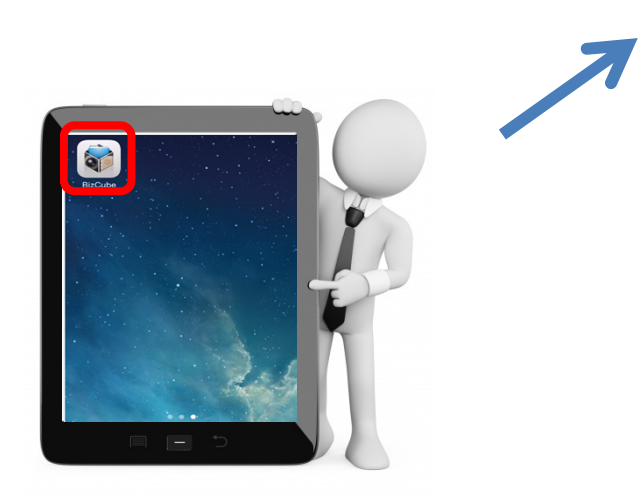

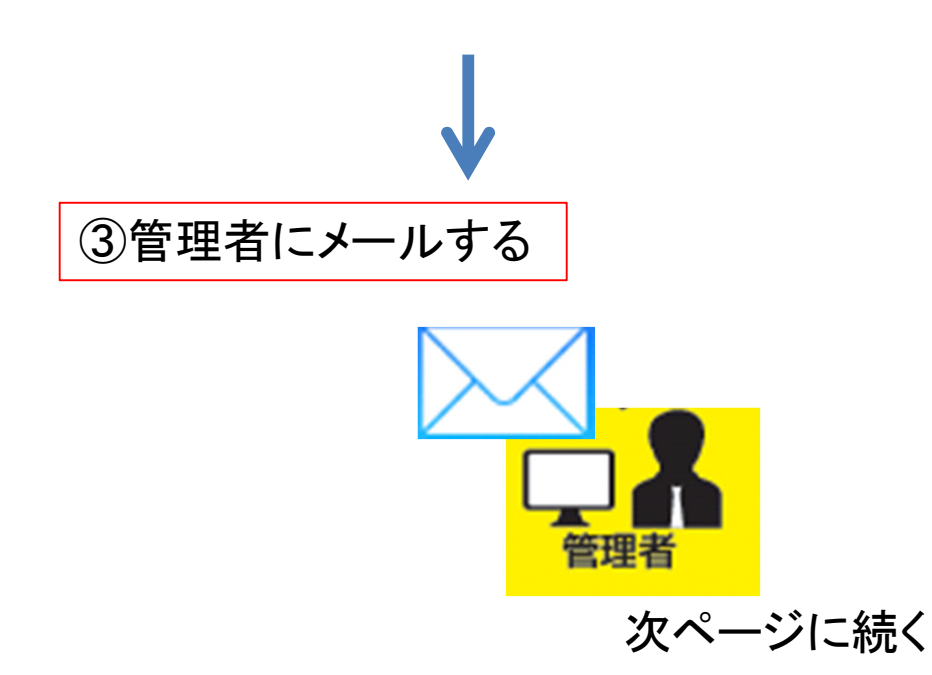

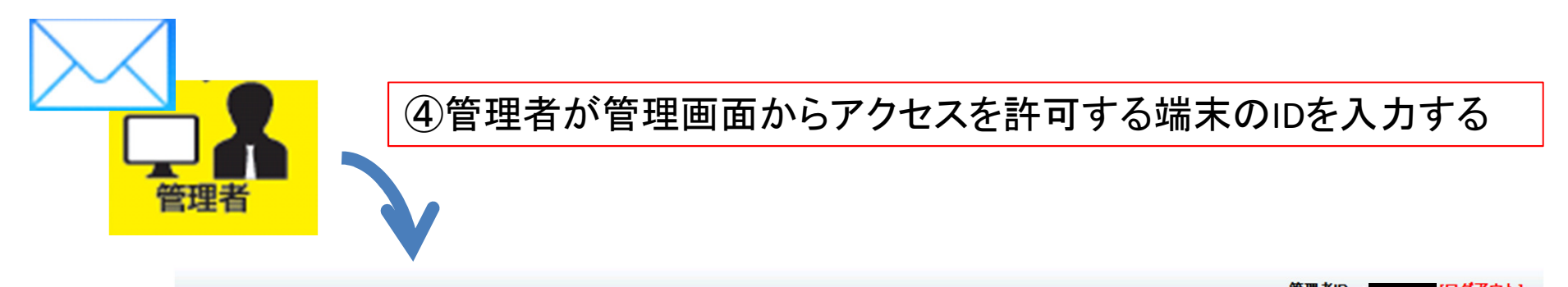

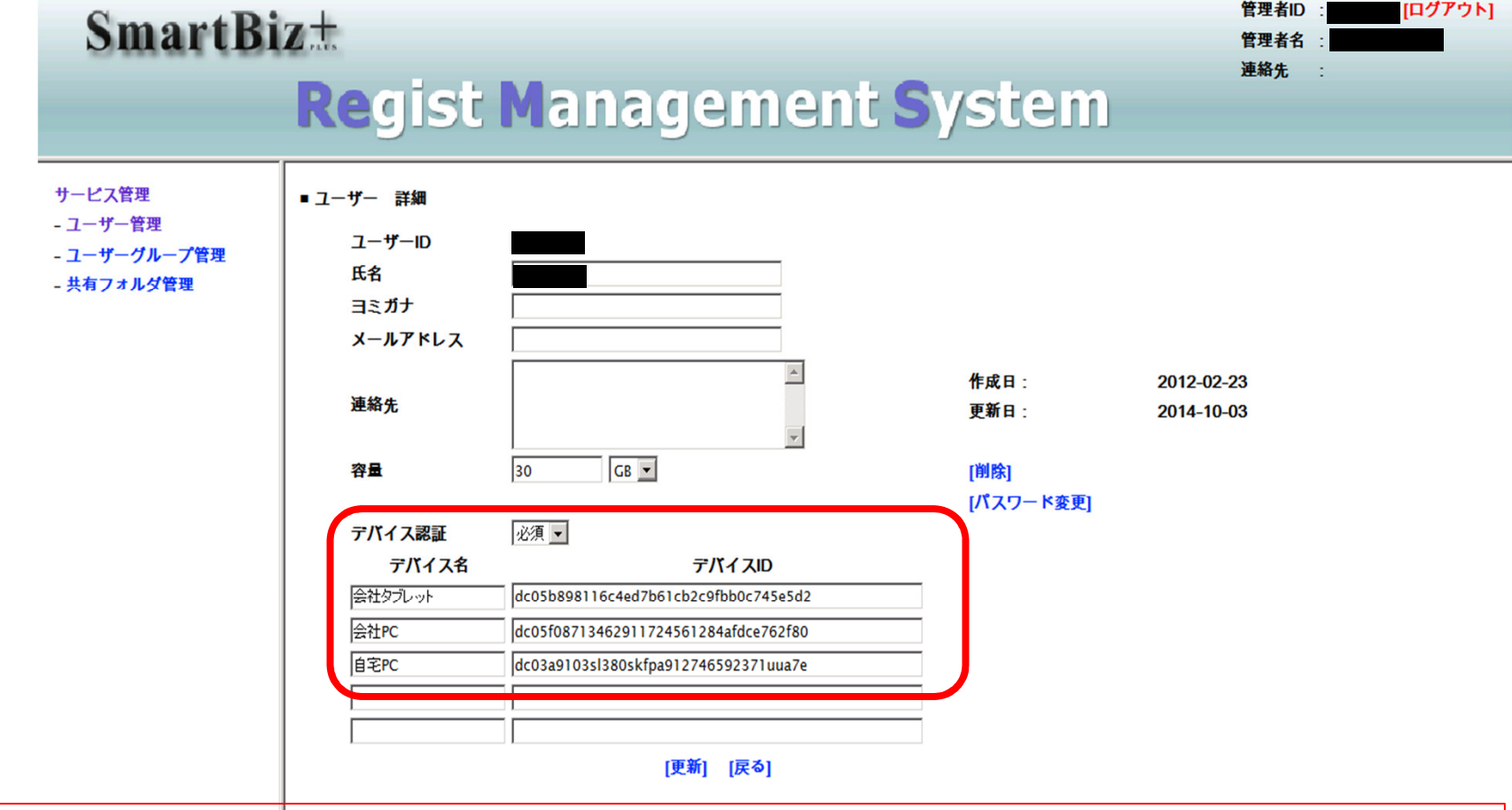

※これらの作業は、現在利用中の端末に対して初めに一回だけ必要な作業です。 ※配布前のデバイスの場合、自動取り込みが可能ですのでメールのやり取りは不要です。